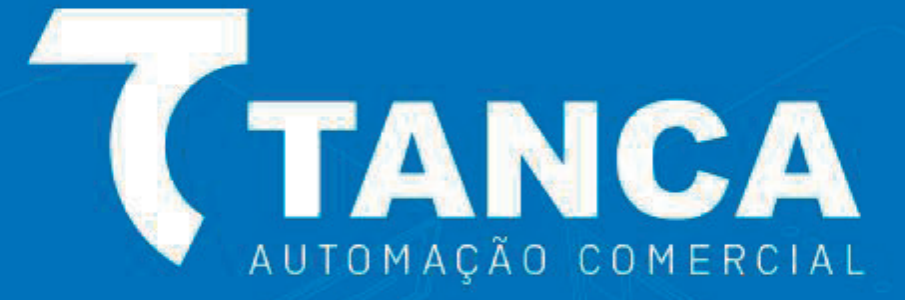

# Manual do Usuário VP-240W

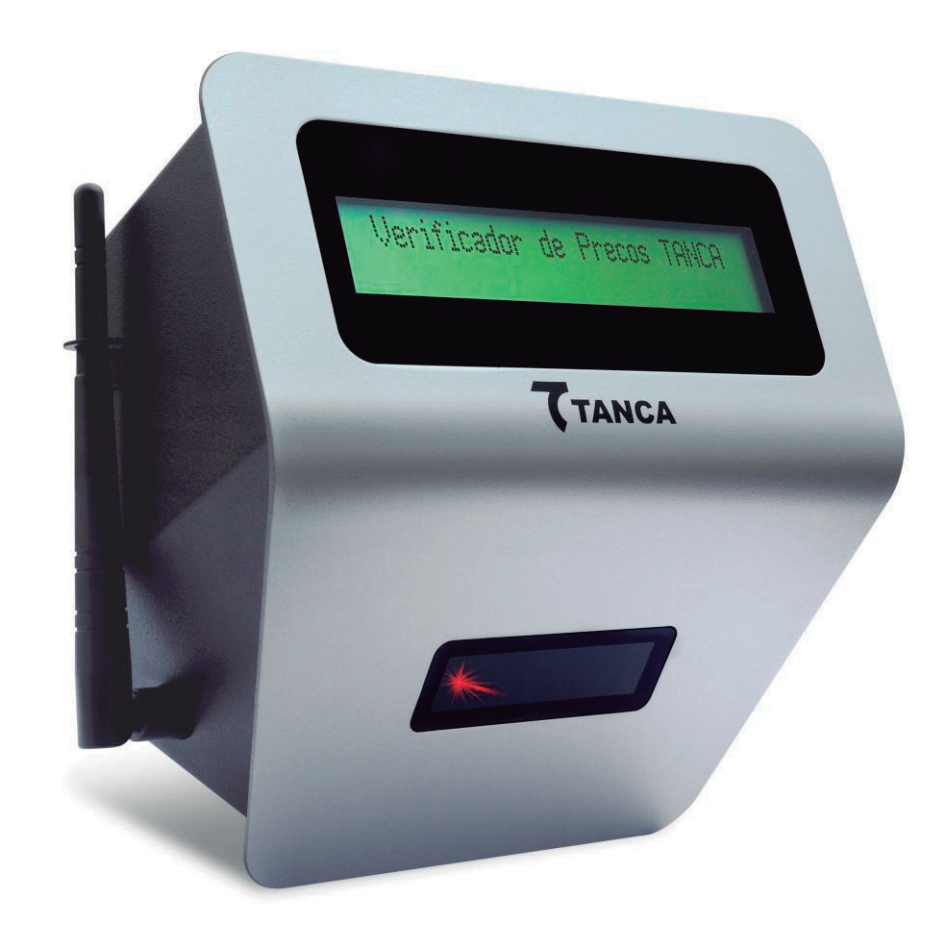

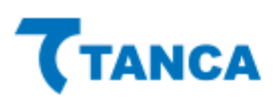

A Tanca tem imensa satisfação em tê-lo como cliente.

Para garantir um alto índice de satisfação de você nosso cliente, a equipe de colaboradores Tanca dedica todo o seu tempo na melhoria de seus produtos e serviços e na busca de novas parcerias.

Caso tenha algum tipo de dúvida ou problema com o equipamento, entre em contato com nosso Suporte Técnico.

Telefones: (18) 3222-2377 / (18) 3222-9616 / (18) 3917-3238 E-mail: suporte@tanca.com.br Plataforma de atendimento: http://tancasuporte.mysuite2.com.br/empresas/tanc/central.php

#### Importante

As informações contidas neste manual do usuário têm como objetivo orientar você a fazer a utilização correta de seu equipamento em poucos passos.

# Características do Produto

O Verificador de Preços Tanca VP-640W têm as seguintes Características Técnicas:

- Gabinete em metal
- Display LCD 20 colunas x 2 linhas com backlight
- Interface Ethernet e Wifi
- Leitor de código de barras 1D linear image CCD
- Furação para fixação do equipamento.
- Dimensões: 190mm x 280mm x 110mm (AxLxP).
- Peso: 1,4Kg

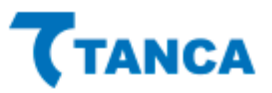

## Características Técnicas do Scanner

| Função                 | Descrição                                                                                                    |
|------------------------|----------------------------------------------------------------------------------------------------|
| Tipos de Códigos 1D    | Industrial 2 of 5, Standard 2 of<br>5, Matrix 2 of 5, Code 11,<br>Codabar, Code 39, Code 32,<br>Code 93, Code 128, UPCA,<br>UPCE, EAN 13, EAN 8, etc |
| Tipo de Scanner        | CCD                                                                                                    |
| Resolução              | 4mil                                                                                                    |
| Velocidade de Leitura  | 300 scans/seg                                                                                                    |
| lluminação do Ambiente | 0 – 100,000 Lux                                                                                                    |
| Modo de Leitura        | Bidirecional                                                                                                    |
| Profundidade de Campo  | Até 25cm                                                                                                    |

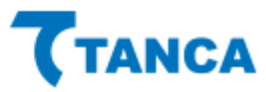

# Características Técnicas do Display

| Função    | Descrição                     |
|-----------|-------------------------------|
| Тіро      | Cristal líquido, alfanumérico |
| Linhas    | 2                             |
| Colunas   | 20                            |
| Backlight | Sim                           |

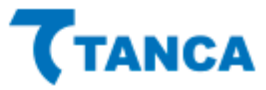

# Características Técnicas da Rede

| Função          | Descrição                                         |
|-----------------|---------------------------------------------------|
| Ethernet        | 10/100 Mbps                                       |
| Ligação do Cabo | Direta ou Crossover                               |
| Wifi            | IEEE 802.11 b/g/n                                 |
| Segurança Wifi  | WEP / WAP-PSK / WAP2-PSK /<br>WAP e sem segurança |

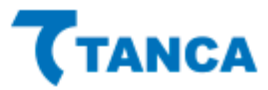

# Características Elétricas e Ambientais

| Função                       | Descrição                 |  |  |
|------------------------------|---------------------------|--|--|
| Alimentação                  | 5V 2A                     |  |  |
| Frequência                   | 50-60Hz                   |  |  |
| Temperatura de operação      | 0°C até 40°C              |  |  |
| Temperatura de armazenamento | -40°C até 60°C            |  |  |
| Umidade de operação          | 20% a 95% sem condensação |  |  |

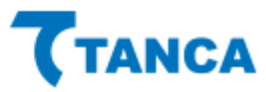

# Instalação Verificadores Tanca

#### Instalação e fixação do produto

O terminal deve ser instalado em uma parede ou plataforma vertical e plana através de seus furos de fixação, localizados no gabinete traseiro. Para melhor visualização e conforto visual, a altura ideal para fixação dos verificadores de preços Tanca é de 1,30m.

#### Requisitos mínimos de instalação

O Verificador de Preços pode ser conectado ao seu sistema de retaguarda através de Redes Ethernet ou Wifi. O Servidor onde será instalado a DLL para conexão dos equipamentos deve conter no mínimo Processador 1.1GHz, 2GB RAM, 160GB HD, e Sistema Operacional Windows 7 ou superior.

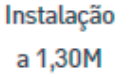

## **Conectando** cabos

O Verificador de Preços é energizado através da fonte de alimentação que acompanha o produto. A mesma deve ser conectada a rede elétrica do estabelecimento. Diagrama de comunicação de rede ou wifi:

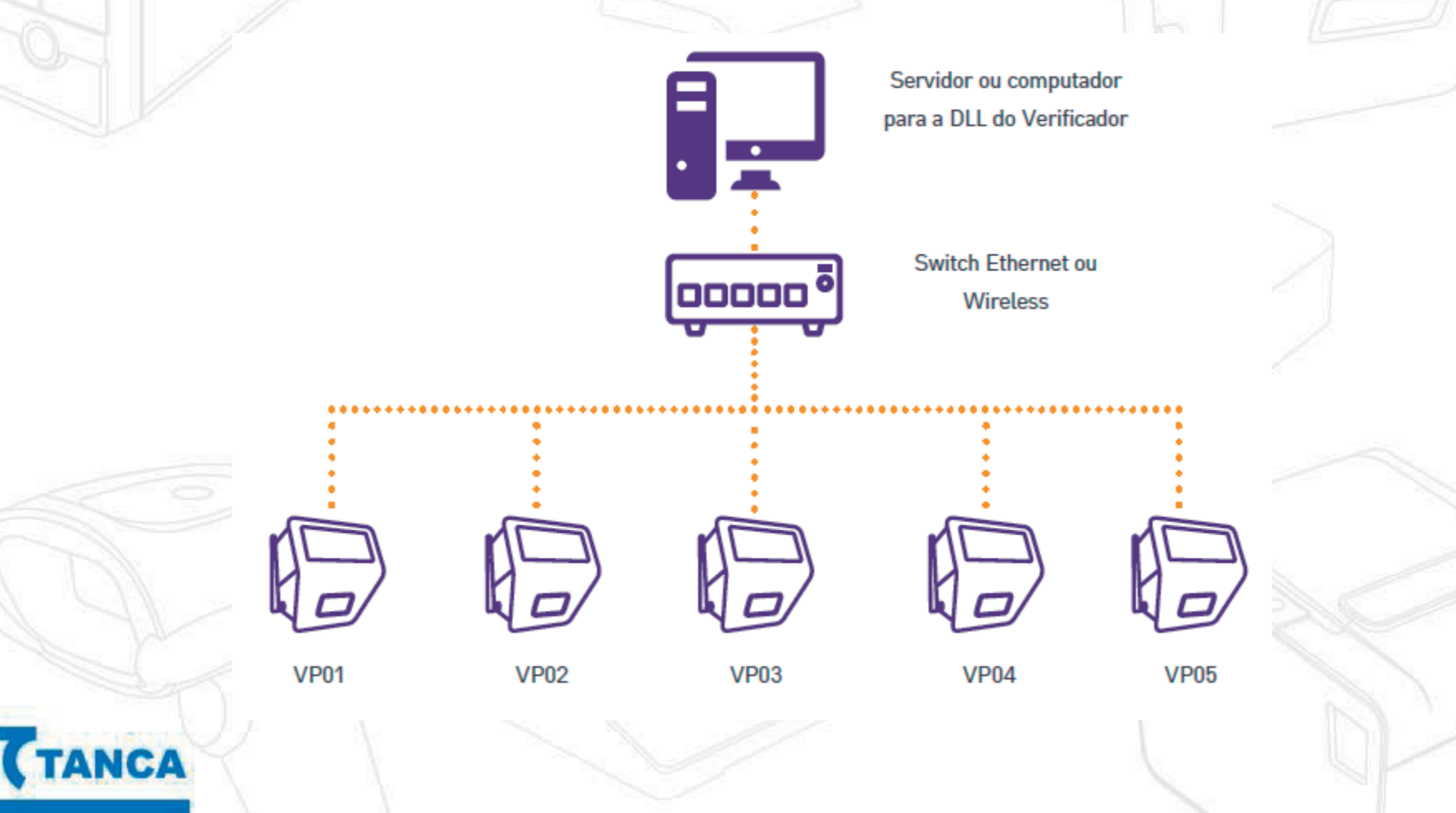

## Primeiros passos

Na maioria das vezes o produto necessita de uma configuração mínima antes de ser instalado fisicamente. Para esta configuração utilizamos um software de TelNet, o qual recomendamos o Software Gratuito "Putty" que está disponível para download no site da Tanca.

A configuração do Verificador de Preço é feita individualmente, conectando o equipamento através de um roteador, de um switch, diretamente no computador que irá ser feita a configuração ou através do bluetooth, utilizando um celular com o aplicativo "TVP BtConfig" disponível para download no site da Tanca.

Para iniciar a configuração, conectar o cabo de Rede Ethernet no conector RJ-45 localizado na parte traseira dos Verificadores Tanca (caso o equipamento seja configurado via ethernet) e logo após conectar a Fonte de Alimentação a rede elétrica e energizar o equipamento.

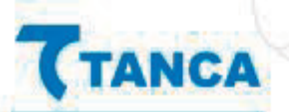

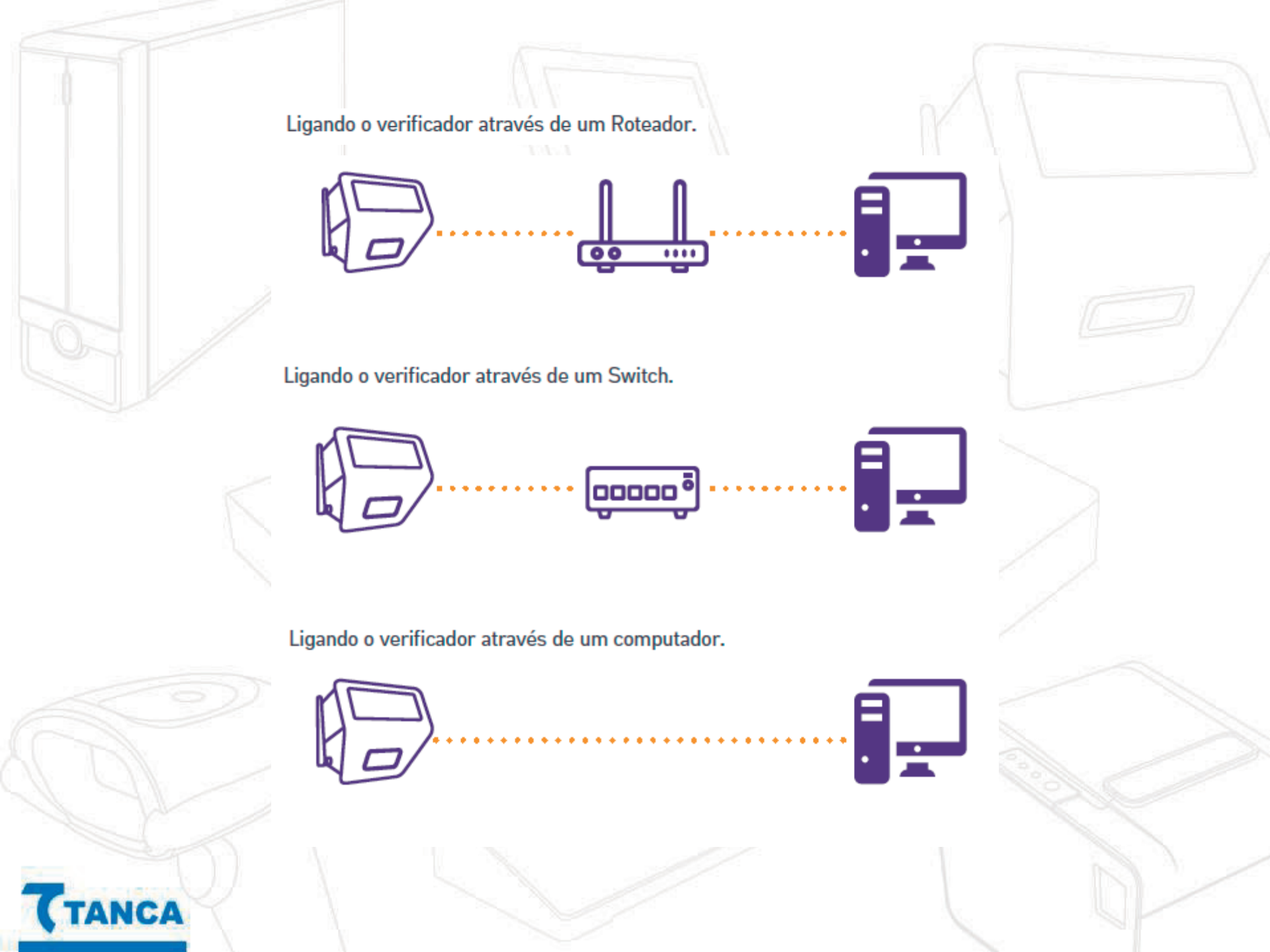

### Fixando os verificadores de preço Tanca

O terminal deve ser instalado em uma parede ou plataforma vertical e plana através de seus furos de fixação, localizados no gabinete traseiro. Recomenda-se a instalação a altura de 40cm acima da altura máxima de carrinhos de compra, onde aplicável.

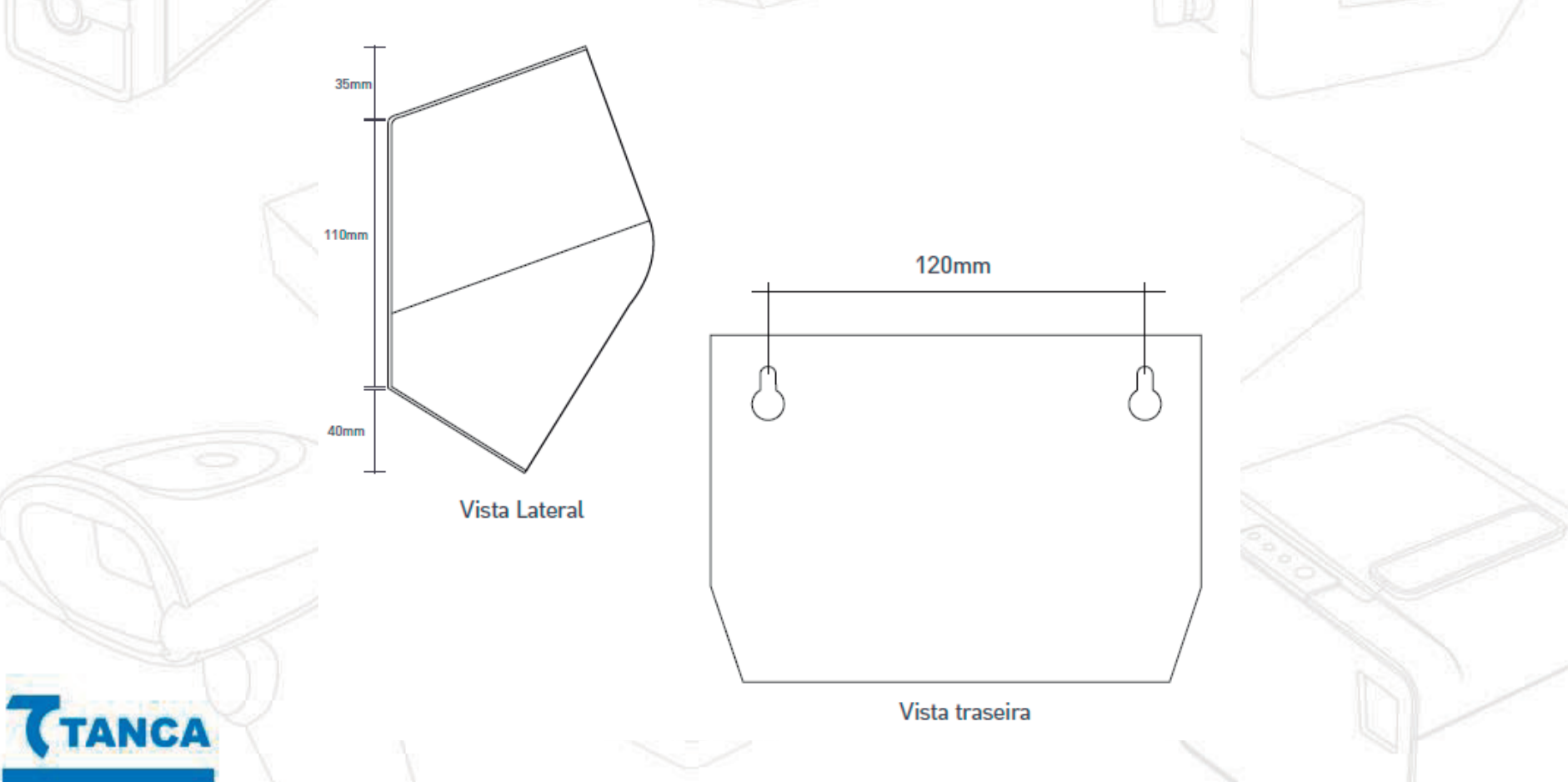

## Configurações através do equipamento

Para acessar as configurações através do equipamento, é necessário ligar o Verificar do Preços na fonte de alimentação e após isso, pressionar o botão reset localizado ao lado do conector da fonte, até que o mesmo entre nas configurações.

> -- Configuracoes --Ajuste de Contraste

Para avançar para a próxima configuração, basta pressionar o botão uma vez. Para entrar na configuração desejada, basta pressionar o botão por alguns segundos.

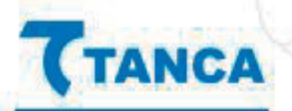

## Configurações através do equipamento

No menu de configurações do equipamento, temos as seguintes opções:

- Ajuste de Contraste
- Ajuste de Brilho
- Interface em Uso
- IP Ethernet
- IP WiFi
- MAC Ethernet
- MAC WiFi
- Sinal das Redes WiFi
- Auto Update
- Config. De Fabrica
- Salvar Dados
- Reiniciar
- Setup Bluetooth
- Sair

Após realizar a configuração desejada, basta ir na opção 'Salvar Dados' e após isso 'Sair'

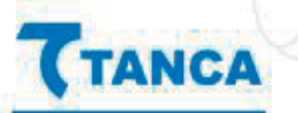

- 1. Conecte o cabo Ethernet no Verificador de Preços
- 2. Conecte a fonte de alimentação e ligue o equipamento
- 3. Checar qual IP é demonstrado no display do equipamento acompanhado do sufixo L (ex: 192.168.0.247L)
- Abra o programa Putty, insira o IP identificado no passo 3 no campo Host Name, selecionar a opção Telnet e automaticamente o campo Port será preenchido com 23. Após isso clique em Open.

| Category:                                                                                                    |                                                                                                    |
|----------------------------------------------------------------------------------------------------|----------------------------------------------------------------------------------------------------|
| Session     Logging     Logging     Logging     Logging     Keyboard     Bell     Features     Window     Appearance     Behaviour     Translation     Selection     Colours     Connection     Proxy     Telnet     Rlogin     SSH     Serial | Basic options for your PuTTY session         Specify the destination you want to connect to         Host Name (or IP address)       Port         192.168.0.247       23         Connection type:       Raw         Raw       Telnet         Raw       Telnet         Raw       Telnet         Basic options for your PuTTY session         Save       Serial         Load, save or delete a stored session         Saved Sessions         Default Settings         Load         Save         Default Settings         Delete         Close window on exit:         Always       Never         Only on clean exit |
| About                                                                                                    | <br>Open Cancel                                                                                                    |

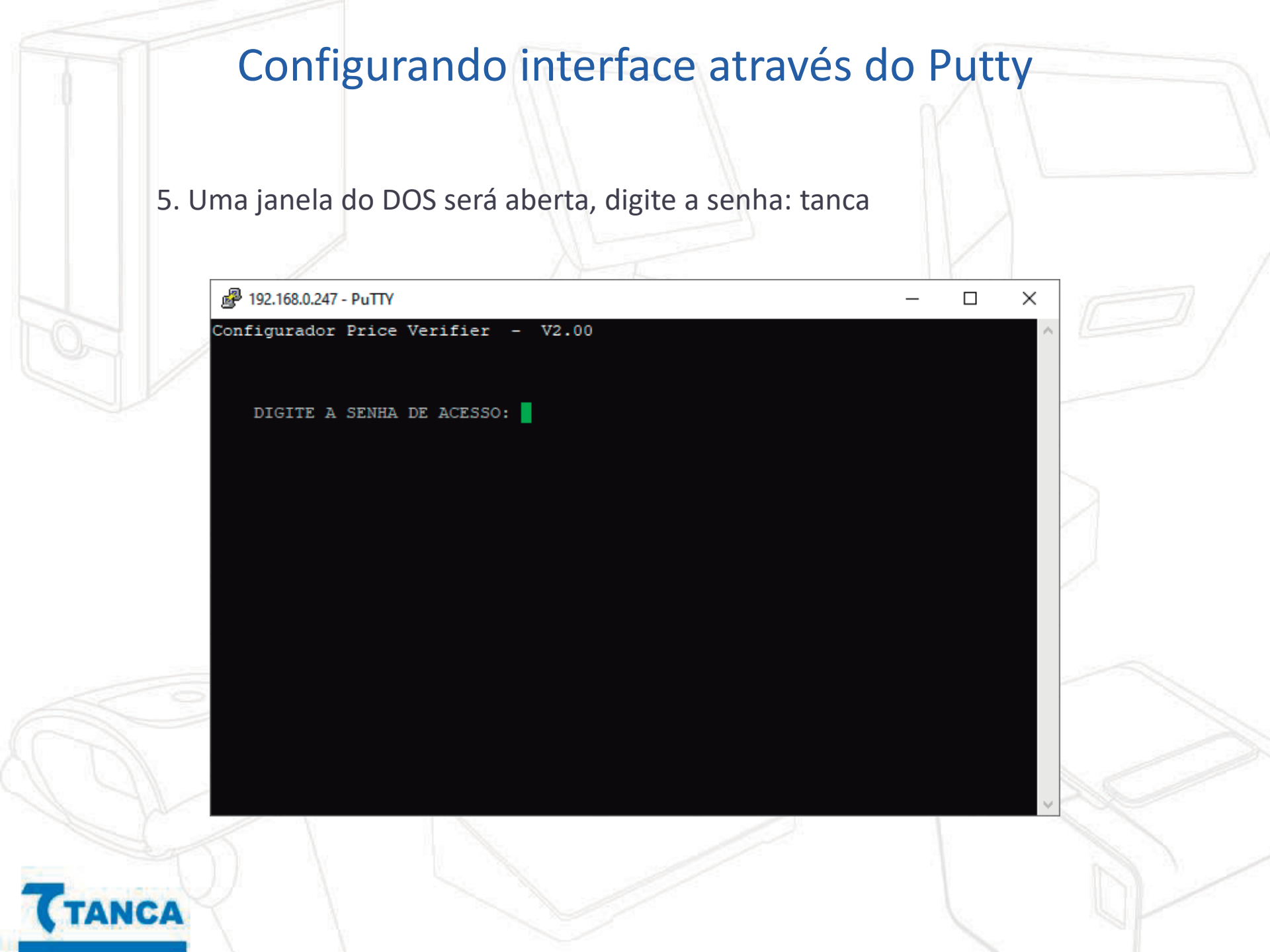

#### 6. Será demonstrado o menu principal de configurações

**ICA** 

| ₽ 192.1 | i8.0.247 - PuTTY             | _ | X   |
|---------|------------------------------|---|-----|
| Configu | rador Price Verifier - V2.00 |   | ▲   |
| [мој ме | NU PRINCIPAL                 |   |     |
| 1.      | CONFIGURACOES DA REDE        |   |     |
| 2.      | COMUNICACAO COM O SERVIDOR   |   |     |
| з.      | MENSAGENS DO DISPLAY         |   |     |
| 4.      | CONFIGURACOES DO WIFI        |   |     |
| 5.      | CONFIGURACOES GERAIS         |   |     |
| 6.      | ALTERAR SENHA                |   |     |
| 7.      | CONFIGURACOES DE FABRICA     |   |     |
| 8.      | RESET                        |   |     |
| 9.      | SALVAR                       |   |     |
| 0.      | SAIR                         |   |     |
|         |                              |   |     |
| SELECIO | NE UMA OPCAO:                |   |     |
| 5       |                              |   |     |
| 1       |                              |   |     |
|         |                              |   |     |
|         |                              |   |     |
|         |                              |   | 100 |
|         |                              |   | ¥   |
|         |                              |   |     |

7. Digite 1 – Configuração de Rede. Se sua rede for DHCP os parâmetros serão automaticamente identificados conforme imagem a seguir.

| Ge 192.<br>Configu                                 | 168.0.247-Pully<br>arador Price Verifier                                                                                                    | - V2.00                                                                                                    | _ | ^ |  |
|----------------------------------------------------|----------------------------------------------------------------------------------------------------|----------------------------------------------------------------------------------------------------|---|---|--|
| [SM1]                                              | CONFIGURACOES DA REDE                                                                                                    |                                                                                                    |   |   |  |
| 1.<br>2.<br>3.<br>4.<br>5.<br>6.<br>7.<br>8.<br>9. | INTERFACE ATIVA<br>DHCP<br>ENDERECO IP<br>MASCARA DE REDE<br>GATEWAY<br>DNS PRIMARIO<br>DNS SECUNDARIO<br>MAC ADDRESS LAN<br>MAC ADDRESS WIFI<br>VOLTAR AO MENU PRINCI | ETHERNET<br>ATIVADO<br>192.168.0.247<br>255.255.255.0<br>192.168.0.1<br>192.168.0.1<br>8.8.8.8<br>84:CC:A8:13:B3:E7<br>84:CC:A8:13:B3:E4 |   |   |  |
| SELECIO                                            | ONE UMA OPCAO:                                                                                                    |                                                                                                    |   | , |  |

8. Caso sua rede seja IP Fixo, digite 2 e na janela abaixo digite 2 novamente para desabilitar o modo DHCP.

| 192.1 🛃                                | 68.0.247 - PuTTY                                                                                       |                                                                                                | _ | × |  |
|----------------------------------------|----------------------------------------------------------------------------------------------------|------------------------------------------------------------------------------------------------|---|---|--|
| Configu                                | rador Price Verifier                                                                                   | - V2.00                                                                                        |   | ^ |  |
| [SM1]                                  | CONFIGURACOES DA RED                                                                                   | E                                                                                              |   |   |  |
| 1.<br>2.<br>3.<br>4.<br>5.<br>6.<br>7. | INTERFACE ATIVA<br>DHCP<br>ENDERECO IP<br>MASCARA DE REDE<br>GATEWAY<br>DNS PRIMARIO<br>DNS SECUNDARIO | ETHERNET<br>ATIVADO<br>192.168.0.247<br>255.255.255.0<br>192.168.0.1<br>192.168.0.1<br>8.8.8.8 |   |   |  |
| 9.                                     | MAC ADDRESS LAN<br>MAC ADDRESS WIFI<br>VOLTAR AO MENU PRIN                                             | 84:CC:A8:13:B3:E7<br>84:CC:A8:13:B3:E4<br>CIPAL                                                |   |   |  |
| SELECIO<br>SELECIO                     | NE UMA OPCAO: 2<br>NE (1) ATIVADO OU (2                                                                | ) DESATIVADO:                                                                                  |   |   |  |
|                                        |                                                                                                    |                                                                                                |   |   |  |

9. No menu de configuração de rede digite os itens de 3 a 7 de acordo com os parâmetros de sua rede e ao final digite 9 para voltar ao menu principal.

10. No menu principal digite 2 – Comunicação com o Servidor, neste momento é necessário saber o IP da maquina onde está instalado o Software de Cadastro de Produtos. Digite 2 novamente, digite o IP do Servidor, digite 9 para voltar ao menu principal e 9 novamente para Salvar.

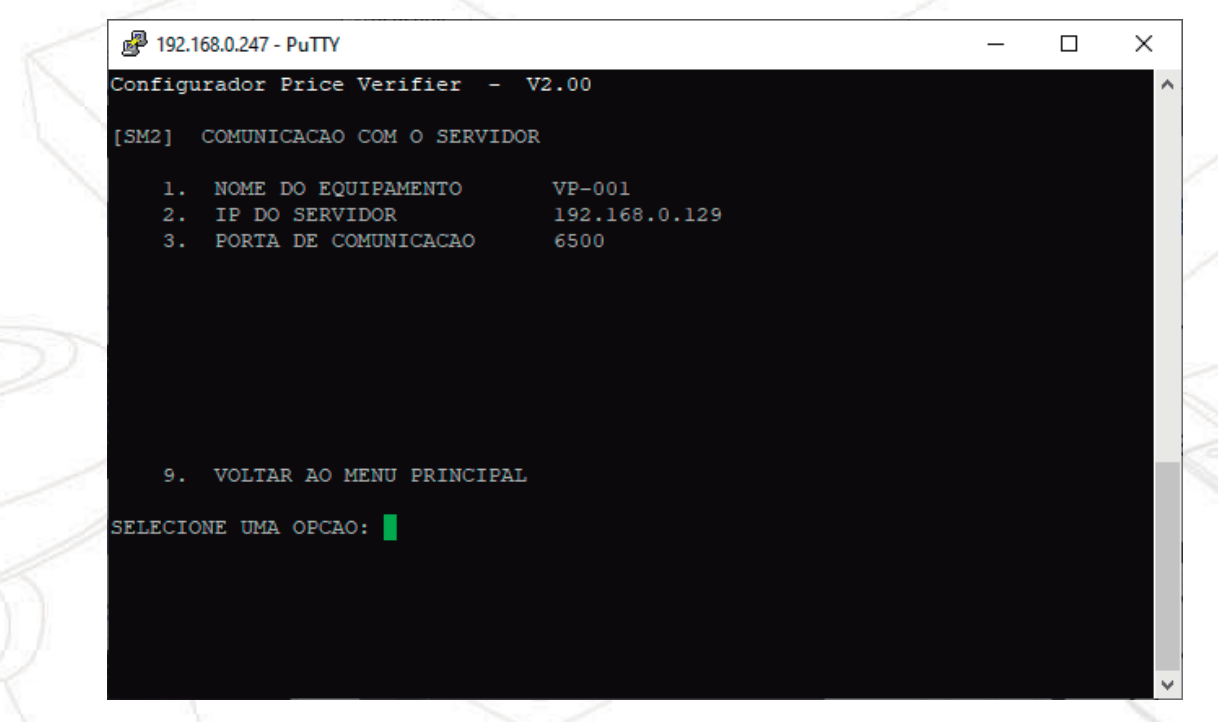

11. Reinicie o VP e o mesmo deve identificar os parâmetros configurados e conectar-se ao Software de Cadastro de Produtos através do IP atribuído na configuração. Faça a leitura de um produto cadastrado, o mesmo deve ser demonstrado no display do Verificador de Preços Tanca.

| Tanca - Sistema de | Consulta de Preços (Versao: 1.0.0.0 x86_lz)                  | – 🗆 X               |
|--------------------|--------------------------------------------------------------|---------------------|
| Monitoramento      | Atividade:                                                   |                     |
| Mensagens          | Versão da DLL: 3.0.0.3<br>Servidor inicializado com sucesso. | ^                   |
| Produtos           |                                                              |                     |
| -                  | 1                                                            |                     |
| TANCA              |                                                              |                     |
| inais Conectados:  |                                                              |                     |
| 168.0.247:56586    | -                                                            |                     |
|                    |                                                              |                     |
|                    |                                                              |                     |
|                    |                                                              |                     |
|                    |                                                              |                     |
|                    |                                                              |                     |
|                    |                                                              |                     |
|                    |                                                              | ~                   |
|                    | Parar Unidade Monstéria: P\$ Compative                       | Loom Codi 20 Limpar |

12. Para configurar a interface WiFi, Digite 1 – Configuração de Rede, 1 – Interface Ativa e escolha a opção 2 – WiFi.

|       | SIL-                     | Vi I State        | J   |   |
|-------|--------------------------|-------------------|-----|---|
| 🛃 🛃   | 2.168.0.247 - PuTTY      |                   | - 0 | × |
| Confi | gurador Price Verifier   | - V2.00           |     | ^ |
| [SM1] | CONFIGURACOES DA REDE    |                   |     |   |
| 1     | . INTERFACE ATIVA        | ETHERNET          |     |   |
| 2     | . DHCP                   | ATIVADO           |     |   |
| 3     | . ENDERECO IP            | 192.168.0.247     |     |   |
| 4     | . MASCARA DE REDE        | 255.255.255.0     |     |   |
| 5     | . GATEWAY                | 192.168.0.1       |     |   |
| 6     | . DNS PRIMARIO           | 192.168.0.1       |     |   |
| 7     | . DNS SECUNDARIO         | 8.8.8.8           |     |   |
| 8     | . MAC ADDRESS LAN        | 84:CC:A8:13:B3:E7 |     |   |
|       | MAC ADDRESS WIFI         | 84:CC:A8:13:B3:E4 |     |   |
| 9     | . VOLTAR AO MENU PRINCI  | PAL               |     |   |
| SELEC | IONE UMA OPCAO: 1        |                   |     |   |
|       |                          |                   |     |   |
| SELEC | IONE (1) ETHERNET OU (2) | WIFI: 2           |     |   |
|       |                          |                   |     |   |
|       |                          |                   |     |   |

TANCA

13. Após isso, retornar para o menu anterior, e acessar a opção 4 – Configurações do WiFi. Na opção 2 – SSID, insira o nome da rede WiFi que deseja se conectar. Na opção 6 – Chave, insira a senha da rede WiFi que deseja se conectar. Ao finalizar, retorne para o menu anterior e salve as configurações.

| 鹶 192.                           | 168.0.247 - PuTTY                                           |                                                                     | _ | $\times$ |
|----------------------------------|-------------------------------------------------------------|---------------------------------------------------------------------|---|----------|
| Config                           | urador Price Verifier                                       | - V2.00                                                             |   | <br>^    |
| [SM4]                            | CONFIGURACOES DO WIFI                                       |                                                                     |   |          |
| 1.<br>2.<br>3.<br>4.<br>5.<br>6. | MODO<br>SSID<br>CANAL<br>SEGURANCA<br>CRIPTOGRAFIA<br>CHAVE | INFRAESTRUTU<br>tanca<br>AUTO<br>OPEN<br>WEP ASCII<br>1234567890123 |   |          |
| 9.                               | VOLTAR AO MENU PRINC                                        | IPAL                                                                |   |          |
| SELECI                           | ONE UMA OPCAO:                                              |                                                                     |   |          |
| 15-                              |                                                             |                                                                     |   | ~        |

- 1. Conecte o cabo Ethernet no Verificador de Preços
- 2. Conecte a fonte de alimentação e ligue o equipamento
- 3. Checar qual IP é demonstrado no display do equipamento acompanhado do sufixo L (ex: 192.168.0.247L)
- Abra o navegador de sua preferência e insira o IP identificado no passo 3 e pressione a tecla 'Enter'. Digite tanca no campo 'senha' e clique em Enviar.

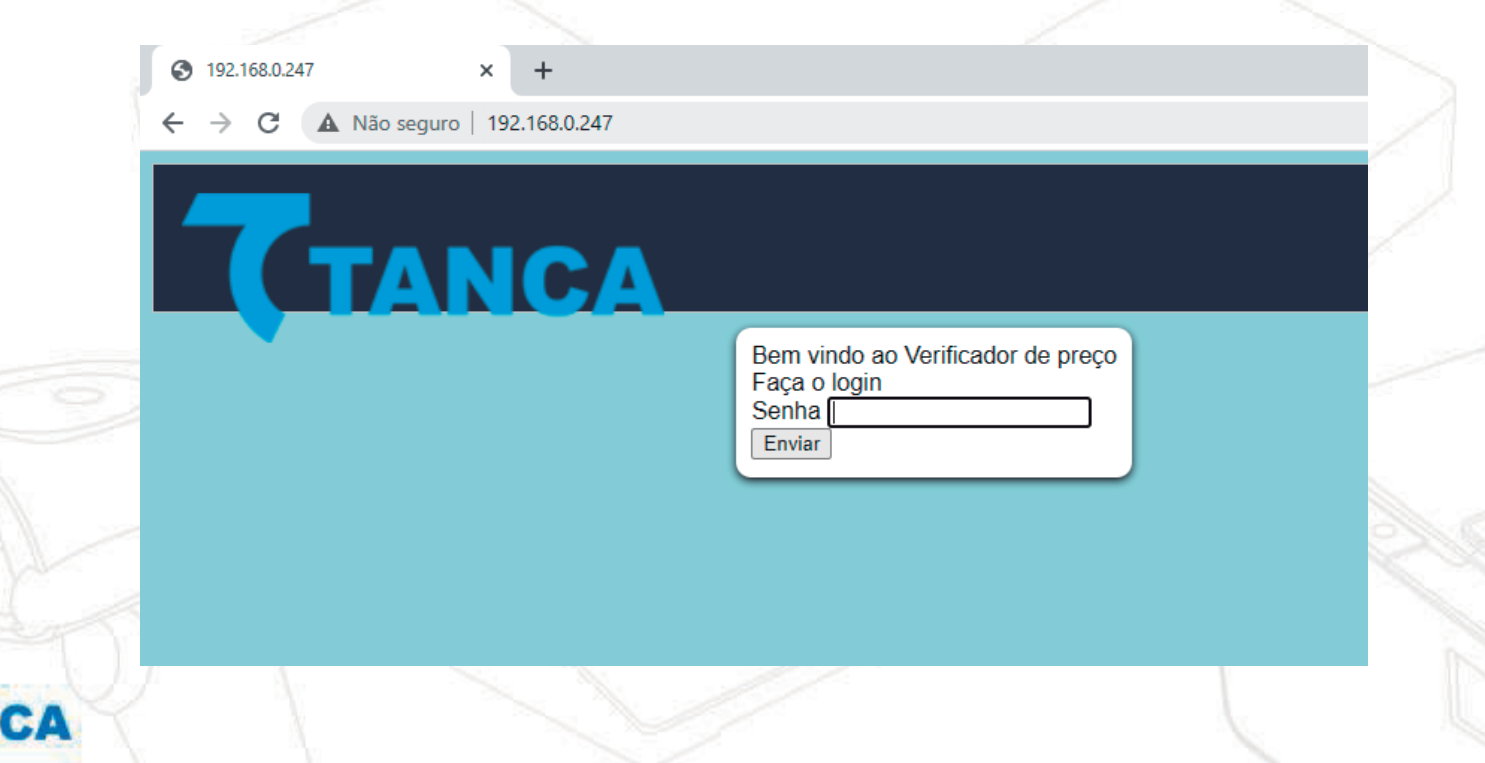

5. Se sua rede for DHCP os parâmetros serão automaticamente identificados conforme imagem a seguir.

|   | CONFIGURAÇÕES DA REDE                                                                                                    |                                                      |                                     |  |
|---|----------------------------------------------------------------------------------------------------|------------------------------------------------------|-------------------------------------|--|
|   | CONFIGURAÇÕES DO WIFI                                                                                                    |                                                      |                                     |  |
|   | COMUNICAÇÃO COM O SERVIDOR                                                                                                    |                                                      |                                     |  |
|   | MENSAGENS DO DISPLAY                                                                                                    |                                                      |                                     |  |
|   | CONFIGURAÇÕES GERAIS                                                                                                    |                                                      |                                     |  |
|   | SCAN REDES WIFI                                                                                                    |                                                      |                                     |  |
|   | CONFIGURAÇÕES DA REDE                                                                                                    | ATENÇÃO:IR EM CONFIGURAÇÕES GERAIS E ACIONAR BOTÃO " | SALVAR" PARA GRAVAR AS MODIFICAÇÕES |  |
|   | Verificação sintaxe IPv4 ►                                                                                                    |                                                      |                                     |  |
|   | REDE         ●         ETHERNET         ○         WIFI           DHCP         ●         ATIVO         ○         DESATIVADO           ENDEREÇO IP         192.168.0.247             MASCARA         255.255.255.0             GATEWAY         192.168.0.1             DNS PRIMARIO         192.168.0.1 |                                                      |                                     |  |
|   | MAC ADDRESS WIFI84:CC:A8:13:B3:E4                                                                                                    |                                                      |                                     |  |
| 2 | MAC ADDRESS LAN 84:CC:A8:13:B3:E7                                                                                                    |                                                      |                                     |  |
|   | Enviar                                                                                                    |                                                      |                                     |  |
| 1 |                                                                                                    |                                                      |                                     |  |

TANCA

6. Caso sua rede seja IP Fixo, selecione a opção de DHCP desativado e insira as configurações de rede necessárias. Ao finalizar, clique em Enviar e nas Configurações Gerais, clique em Enviar e Salvar.

| CONFIGURAÇÕES DA REDE                                                                                                    | CONFIGURAÇÕES GERAIS |
|----------------------------------------------------------------------------------------------------|----------------------|
| Verificação sintaxe IPv4 ►                                                                                                    | DIGITE A SENHA       |
| REDE • ETHERNET O WIFI<br>DHCP ATIVO • DESATIVADO<br>ENDEREÇO IP 192.168.0.247<br>MASCARA 255.255.25<br>GATEWAY 192.168.0.1<br>DNS PRIMARIO 192.168.0.1<br>DNS SECUNDARIO 8.8.8<br>MAC ADDRESS WIFI 64:CC:A8:13:B3:E4<br>MAC ADDRESS LAN 84:CC:A8:13:B3:E7<br>Enviar | REPITAA SENHA        |
|                                                                                                    |                      |

7. Para configuração do servidor, é necessário acessar a opção de Comunicação com o Servidor, e inserir o IP da maquina onde está instalado o Software de Cadastro de Produtos. Ao finalizar, clique em Enviar e nas Configurações Gerais, clique em Enviar e Salvar.

#### COMUNICAÇÃO COM O SERVIDOR

 NOME DO EQUIPAMENTO
 VP-001

 NOME (ou IP) DO SERVIDOR
 192.168.0.125

 PORTA DE COMUNICAÇÃO
 6500

Enviar

8. Reinicie o VP e o mesmo deve identificar os parâmetros configurados e conectar-se ao Software de Cadastro de Produtos através do IP atribuído na configuração. Faça a leitura de um produto cadastrado, o mesmo deve ser demonstrado no display do Verificador de Preços Tanca.

| Monitoramento       | Atividade:                                                   |     |
|---------------------|--------------------------------------------------------------|-----|
| Mensagens           | Versão da DLL: 3.0.0.3<br>Servidor inicializado com sucesso. | ~   |
| Produtos            |                                                              |     |
| TANCA               |                                                              |     |
| rminais Conectados: |                                                              |     |
| 2.108.0.247:30300   |                                                              |     |
|                     |                                                              |     |
|                     |                                                              |     |
|                     |                                                              |     |
|                     |                                                              |     |
|                     | J                                                            | × . |

9. Para configurar a interface WiFi, selecione a opção de WiFi e clique em Enviar.

| CONFIGURAÇÕE                     | S DA REDE              |
|----------------------------------|------------------------|
| Verificação sintaxe IP           | ²v4 ►                  |
| REDE O ETHERNE<br>DHCP O ATIVO O | T 💿 WIFI<br>DESATIVADO |
| ENDEREÇO IP                      | 192.168.0.247          |
| MASCARA                          | 255.255.255.0          |
| GATEWAY                          | 192.168.0.1            |
| DNS PRIMARIO                     | 192.168.0.1            |
| DNS SECUNDARIO                   | 8.8.8.8                |
| MAC ADDRESS WIF                  | 84:CC:A8:13:B3:E4      |
| MAC ADDRESS LAN                  | 84:CC:A8:13:B3:E7      |

Enviar

CA

10. Após isso, acessar as opções de Configurações do WiFi. No campo SSID, insira o nome da rede WiFi que deseja se conectar. No campo Chave, insira a senha da rede WiFi que deseja se conectar. Ao finalizar, clique em Enviar e nas Configurações Gerais, clique em Enviar e Salvar.

#### CONFIGURAÇÕES DO WIFI

| MODO 💿 INFRAESTRUTURA 🔿 ADHOC                                                                                              |
|----------------------------------------------------------------------------------------------------|
| CANAL  AUTO    C 1    C 2    C 3    C 4    C 5    C 6    C 7    C 8    C 9    C 10    C 11 C 11 C 11 C 11 C 11 C 11 C 11 C |
| SSID TANCA                                                                                                    |
| Chave 12345678                                                                                                    |
| Segurança OPEN 🗸                                                                                                    |
| Criptografia WEP-ASCII 🗸                                                                                                   |
| Enviar                                                                                                    |

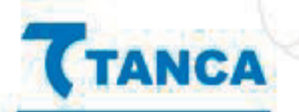

 É possível realizar o download do aplicativo através do link: https://webservices.tanca.com.br/tvp/BtConfig.apk ou através do site da Tanca.

|       | 15:02 · · · △ a<br>TVP BtConfig<br>Procurar | k C |  |
|-------|---------------------------------------------|-----|--|
|       | Digite a senha de acesso:                   |     |  |
|       | Entrar                                      |     |  |
|       | Taxe                                        |     |  |
| TANCA | Versão: 1.0.2                               |     |  |

2. No Verificador de Preços, pressione o botão reset para acessar as configurações. Após isso, ir até a opção 'Setup Bluetooth', e pressionar o botão reset para 'Ativar Bluetooth'.

-- Configuracoes --

Setup Bluetooth

### Setup Bluetooth

**Ativar Bluetooth** 

3. Após isso será exibido o ID do Bluetooth do equipamento, que será sempre TVP seguido dos últimos números do MAC do equipamento a ser configurado, conforme abaixo:

Setup Bluetooth

4. Abra o aplicativo e clique em 'Permitir' para ativar o Bluetooth caso o mesmo esteja desligado. Clique no botão Procurar para buscar um Verificador de Preço. Ao encontrar, selecione o dispositivo desejado, insira a senha 'tanca' e clique no botão 'Entrar'.

|       | 15:05 •  | · 40⊿9                   |   | 15:05 •   | • 40⊿ <b>•</b>           |
|-------|----------|--------------------------|---|-----------|--------------------------|
|       | τ        | <b>TVP BtConfig</b>      |   | τ         | <b>TVP BtConfig</b>      |
|       | Procurar | Procurando dispositivos  |   | Procurar  | 1 dispositivo encontrado |
|       |          |                          |   | TVP-87:54 | >                        |
|       |          |                          |   |           |                          |
|       | Di       | igite a senha de acesso: |   | Dig       | ite a senha de acesso:   |
|       |          | Entrar                   |   |           | Entrar                   |
|       |          | Taxa                     |   | ľ         | Tawa                     |
|       |          |                          |   | -         |                          |
| )) () | Pr       | ocurando dispositivos    | 2 | 10        | dispositivo encontrado   |
| 7 1   | •        | ○ ■                      | 2 | •         | ⊙ □                      |

5. Estando a senha correta se iniciará a transferência de dados de configuração do TVP para o aplicativo.

| 15:06 •   |                          | 4048 | 15:06 •              | • 40⊿≘            |
|-----------|--------------------------|------|----------------------|-------------------|
| τ         | <b>TVP BtConf</b>        | ig   | = <b>7</b> T\        | /P BtConfig       |
| Procurar  | 1 dispositivo encontra   | do   | CONFIGUR             | AÇÕES DE REDE     |
| TVP-87:54 |                          | >    | Interface Ativa      | Ethernet +        |
|           |                          |      | DHCP                 | Ativado 🤍         |
|           |                          |      | Endereço IP          | 192.168.0.247     |
| D         | igite a senha de acesso: |      | Máscara de Rede      | 255.255.255.0     |
|           | •••••                    | 1    | Gateway              | 192 168 0 1       |
|           | Entrar                   |      | DI Final da transfer | ência!            |
|           |                          |      | DI                   | ок                |
|           |                          |      | MAC Address Lan      | 10:52:10:89:87:57 |
| 1         | And States & Low Street  |      | MAC Address WiFi     | 10:52:10:89:87:54 |
|           | Traves                   |      |                      |                   |
|           |                          |      |                      | Enviar            |
| -         |                          |      |                      |                   |
|           |                          |      | Calver               | Sair              |
| Senha     | Correta. Recebendo dados |      | Salvai               | Sali              |
|           | <u> </u>                 |      |                      | <u> </u>          |
| •         |                          |      | •                    | •                 |
|           |                          |      |                      |                   |

6. Através do aplicativo é possível realizar as configurações de rede, configurações do WiFi, comunicação com o servidor e configurações gerais.

| 15:06 •          | • 40⊿ 🔒           |
|------------------|-------------------|
| = <b>て</b> TV    | P BtConfig        |
| CONFIGURAÇÕES D  | E REDE            |
| CONFIGURAÇÕES D  | O WIFI            |
| COMUNICAÇÃO CO   | M O SERVIDOR      |
| CONFIGURAÇÕES G  | ERAIS             |
| Endereço IP      | 192.168.0.247     |
| Máscara de Rede  | 255.255.255.0     |
| Gateway          | 192.168.0.1       |
| DNS Primário     | 192.168.0.1       |
| DNS Secundáro    | 8.8.8.8           |
| MAC Address Lan  | 10:52:1C:89:87:57 |
| MAC Address WiFi | 10:52:1C:89:87:54 |
|                  |                   |

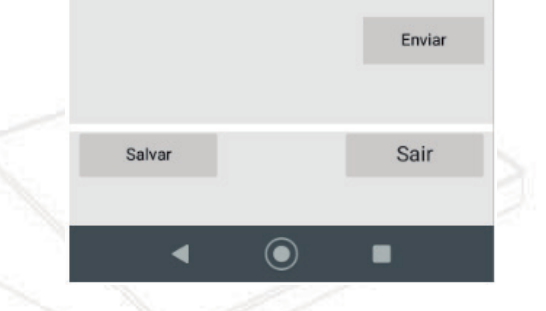

| nterface Ativa   | Ethernet  |          |
|------------------|-----------|----------|
| HCP              | Ativado   | -        |
| ndereço IP       | 192.168.0 | .247     |
| Náscara de Rede  | 255.255.2 | 55.0     |
| Bateway          | 192.168.0 | .1       |
| ONS Primário     | 192.168.0 | .1       |
| DNS Secundáro    | 8.8.8.8   |          |
| MAC Address Lan  | 10:52:1C: | 39:87:57 |
| MAC Address WiFi | 10:52:1C: | 39:87:54 |
|                  |           | Enviar   |
| Salvar           |           | Sair     |

NCA

| 15:06 •      | • 40⊿               | - |
|--------------|---------------------|---|
| = 7 ा        | <b>TVP BtConfig</b> |   |
| CONFIG       | GURAÇÕES DO WIFI    |   |
| Modo         | INFRAESTRUTURA      | ¥ |
| SSID         | tanca               |   |
| Chave        | 1234567890123       |   |
| Canal        | AUTO                | - |
| Segurança    | OPEN                | - |
| Criptografia | WEP-ASCII           | - |
|              | Enviar              |   |
|              |                     |   |
| Salvar       | Sair                |   |
|              |                     |   |
| •            | •                   |   |

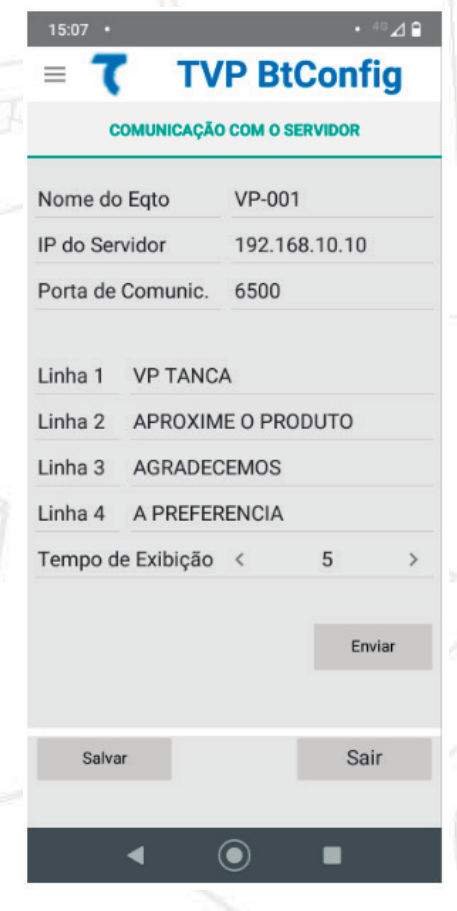

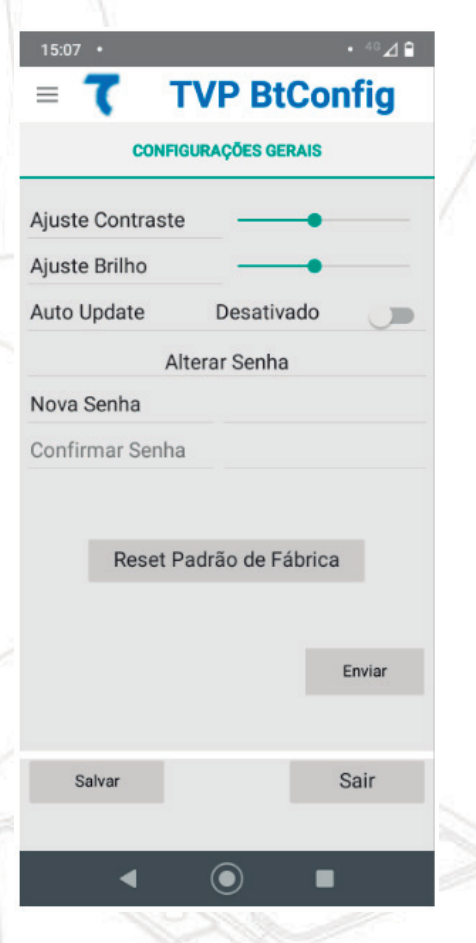

7. Sempre que um parâmetro for alterado, provocará a mudança de cor do botão 'Enviar', sinalizando que somente será permitido mudar de tela enviando as alterações para o Verificador de Preços.

| CONFIG           | GURAÇÕES GERAIS  |
|------------------|------------------|
|                  |                  |
| Ajuste Contraste |                  |
| Ajuste Brilho    | •                |
| Auto Update      | Desativado       |
| Al               | terar Senha      |
| Nova Senha       |                  |
| Confirmar Senha  |                  |
| Reset P          | adrão de Fábrica |
|                  | Enviar           |
| Salvar           | Enviar<br>Sair   |

8. Tendo sido enviada qualquer alteração de parâmetros para o Verificador de Preços, o botão 'Salvar' mudará de cor sinalizando que o produto recebeu novos parâmetros mas que ainda não foram salvos.

| CONFIG             | URAÇÕES GERAIS   |
|--------------------|------------------|
| Ajuste Contraste   |                  |
| Ajuste Brilho      |                  |
| Auto Update        | Desativado       |
| Alt                | erar Senha       |
| Nova Senha         |                  |
| Confirmar Senha    |                  |
|                    |                  |
|                    | adrão de Fábrica |
| Reset Pa           |                  |
| Reset Pa           |                  |
| Reset Pa           |                  |
| Reset Pa           | Enviar           |
| Reset Pa           | Enviar           |
| Reset Pa<br>Salvar | Enviar<br>Sair   |

## Certificação Anatel

#### Incorpora produto homologado pela Anatel sob número 04294-21- 109209

Este equipamento não tem direito à proteção contra interferência prejudicial e não pode causar interferência em sistemas devidamente autorizados

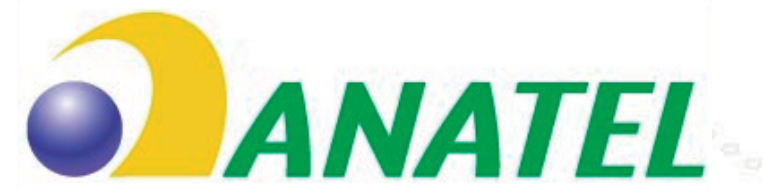

Agência Nacional de Telecomunicações 04294-21-10929

## Suporte Técnico

Os Verificadores de Preço Tanca são fabricados com alto padrão de qualidade. Em caso de falhas que venham a ocorrer durante o período de garantia solicitamos que entre em contato com a Tanca para a troca do equipamento através dos nossos telefones, da nossa plataforma de atendimento:

http://tancasuporte.mysuite2.com.br/empresas/tanc/central.php ou através do e-mail: suporte@tanca.com.br